# **M** winmostar tutorial

# Quantum ESPRESSO Bulk Modulus

V11.6.5

3 April 2024 X-Ability Co., Ltd.

# **About This Manual**

- This manual is a tutorial demonstrating use cases for Winmostar V11.
- For those using Winmostar V11 for the first time, please consult <u>Beginner's Guide</u>.
- For those who wish to explore the details of each feature, please refer to <u>Winmostar User Manual.</u>
- Those who wish to practice the contents of this manual are encouraged to attend a training session.
  - <u>Winmostar Introductory Training Session</u>: This guide only introduces the operation methods of the Basic Tutorial.
  - <u>Winmostar Basic Training Session</u>: We will cover the theoretical background, explanations on interpreting results, operational methods of the Basic Tutorial, and procedures for some tutorials beyond the basic level.
  - <u>Individual Training Session</u>: You can freely customize the training content according to your preferences.
- If you are unable to proceed with the operations as outlined in this manual, please first consult <u>Frequently asked questions</u>.
- If your issue is not resolved through the Frequently Asked Questions, for the purpose of information accumulation and management, please contact us using <u>Contact page</u>. Attach files generated at the time of the issue and provide steps to reproduce the problem.
- The copyright for this document is held by X-Ability Co., Ltd. Any copying or duplication of the content in any form without the express permission of X-Ability Co., Ltd. is strictly prohibited.

## **Overview**

- This tutorial requires Winmostar V11 Professional Elite Edition.
- In this manual, we first carry out structural optimization calculations for Si crystals. Then, we generate multiple structures scaled from the optimized structure and execute self-consistent field (SCF) calculations consecutively on each, demonstrating the procedure to calculate the bulk modulus from the volume-energy diagram

obtained thereby.

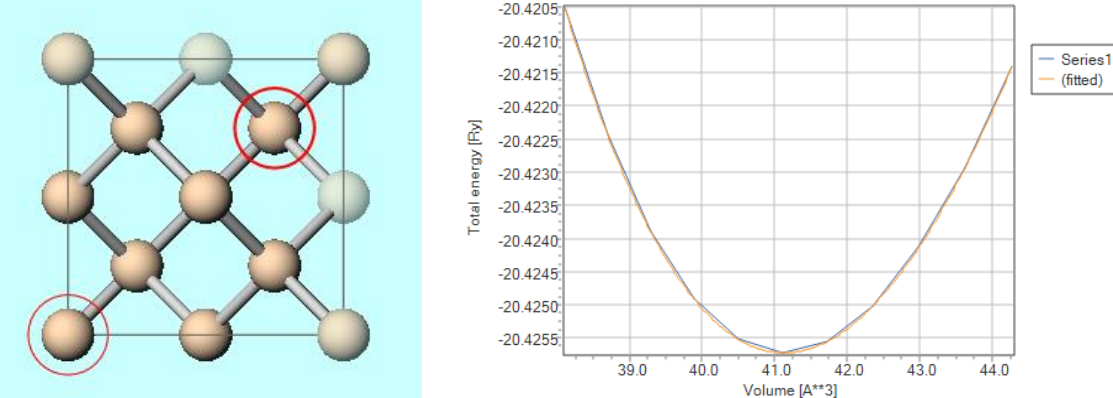

#### Note:

- The choice of k-points, type of pseudopotentials, and cutoff energy can impact the calculation results. In this tutorial, settings with reduced accuracy are used to obtain results more quickly.
- The appropriate range for scanning volumes may vary depending on the material.
- For a detailed explanation of Quantum ESPRESSO's calculation methods and settings, please see the following article from our company: <u>https://qiita.com/xa\_member</u>

# **Preference of Operating Environment**

- For users of Winmostar version V11.5.0 or later on a 64-bit environment, please install and configure CygwinWM version 2023/04/05 or later.
  - The CygwinWM version after 2023/04/05 includes the recommended version of 64-bit Quantum ESPRESSO.
- If the above does not apply to you or if you wish to use a version of Quantum ESPRESSO other than <u>the recommended one</u>, you will need to install and configure <u>Windows version of Quantum ESPRESSO</u> separately.

# **Operating Modes of Winmostar V11**

V11 offers two operating modes: **Project Mode** and **File Mode**. This manual focuses on operations in Project Mode.

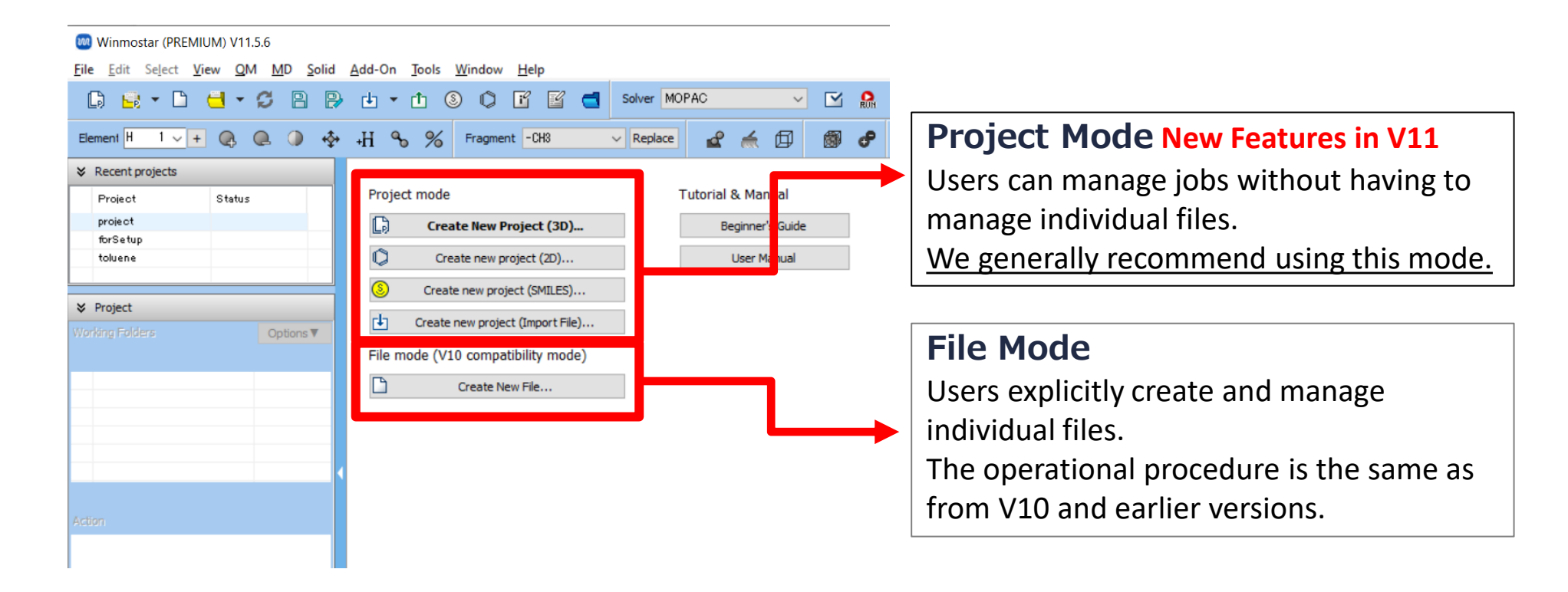

# A. Modeling of the System (Initial Structure)

- Please refer to <u>QE Basic Tutorial</u> for the basic operation method.
- For detailed instructions on creating the initial structure, please refer to <u>Winmostar User Manual section 5, 'Methods for Creating Initial Structures'</u>.
- A. Launch Winmostar and click on **Create New Project (3D)**. If Winmostar is already running, click **File | Close** first.
- B. Enter <code>'si\_eos\_qe'</code> in Project name and click Save
- C. Click File | Import | Sample File | si.cif
  - If you wish to load a different file at this stage, use **File | Import File** instead.
- D. Click Discard and import in Import File.

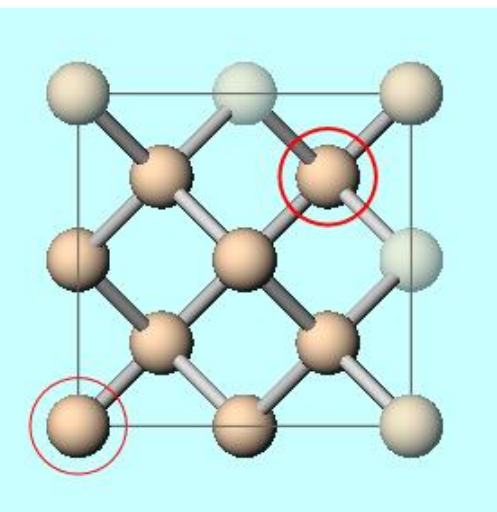

### **B. Execution of Calculation** (Structural Optimization Calculation)

Run.

- A. Select **Quantum ESPRESSO** from **Solver** in Toolbar and click **⊆** (Workflow Setup). If asked whether to convert to a primitive cell, click **Yes**.
- B. Change **Preset** to 'Optimize (Atom & Cell)', then change **Pseudo file** to 'pberrkjus\_psl.upf' and **Precision** to 'High'.
  - If you want to reduce the calculation accuracy to finish the calculation faster, set Precision to 'Medium'.
- C. Click OK, then, in Job Setting window, make appropriate settings before clicking

| opumiz      | e(Atomacell)           |                                | able parameter/structure    | scan Config  |
|-------------|------------------------|--------------------------------|-----------------------------|--------------|
| 1st job     |                        |                                |                             | + -          |
| Task Op     | otimize(Atom&Cell) 🗸 🗸 | Cutoff energy [Ry] 40.0        | Pressure [kbar]             | 0.0          |
| Charge [e]  | 0.                     | Manually specify cutoff energy | Phonon (DFPT) Dis           | abled 🗸 🗸    |
| # of bands  | Default $\vee$         | K points Monkhorst-Pack ~      | Use Bravais-lattice         | index        |
| Spin        | Non-polarized $\sim$   | (דגדגד)                        |                             |              |
| Pseudopoten | itial                  | Properties                     |                             |              |
| Туре        | All 🗸                  | Dos                            | Charge density              | Phonon DOS   |
| Functional  | All                    | PDOS/Lowdin                    | □ Potential/ □<br>Work func | ]Phonon band |
| Pseudo file | pbe-*rrkjus_psl.*.upf  | structure                      | Dielectric func             | ]NMR         |
| Precision   | High                   |                                | Details.                    |              |
|             |                        |                                |                             |              |

### C. Modeling the System (Volume-Modified Structures)

- A. Once the status of work1\_QE\_Relax changes to END, click Coordinate (Final) in Action.
- B. Click **Tools | Structure Scan**. If prompted with '...Do you want to change to an output-ready format (wmm) and continue?', click **Yes**. If asked 'Do you want to overwrite and save changes?', click **No**.
- C. Check the box for **Transform cell similarly** and enter '-0.025' in **Min** for **Value**, '0.005' for **Interval**, and '11' for **# of steps**, then click **OK**.

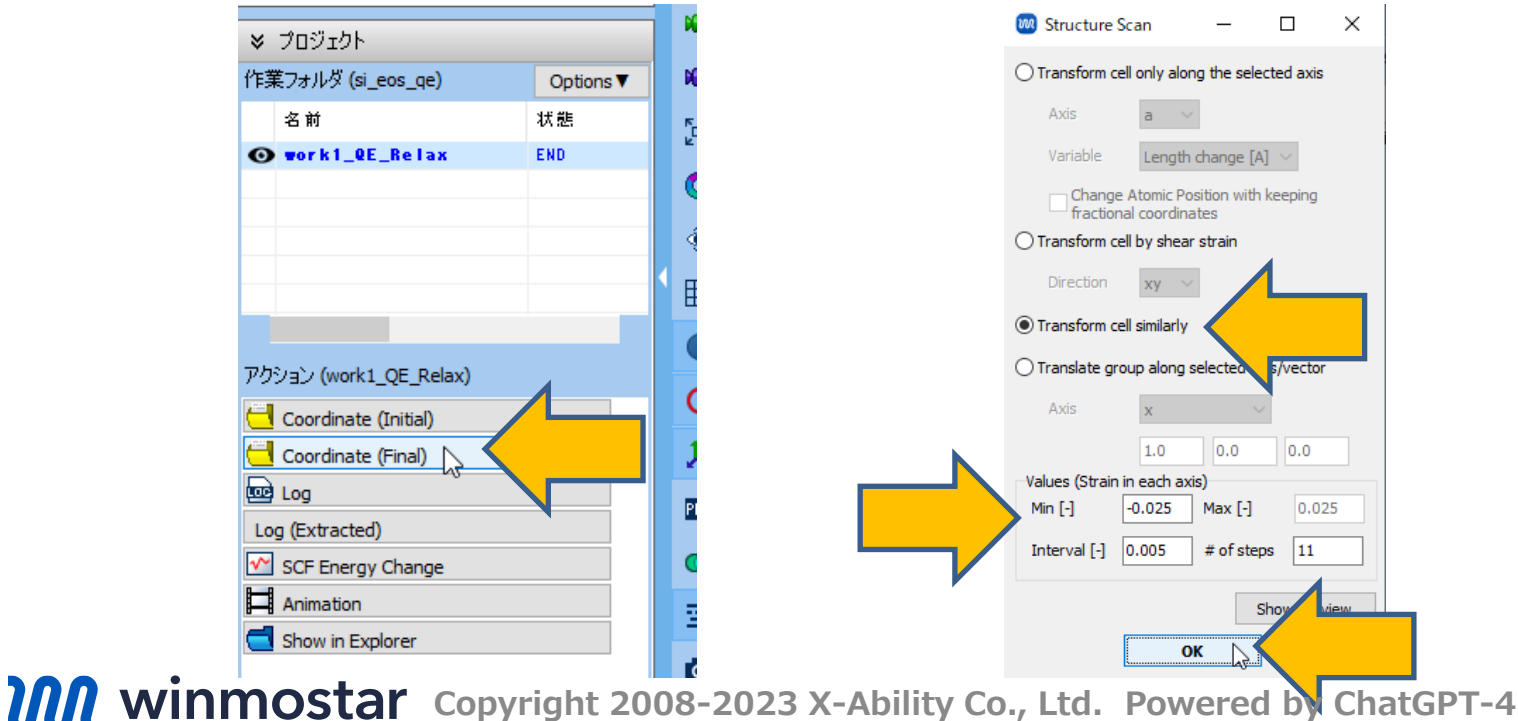

### **D. Execution of Calculation** (Volume-Modified Calculations)

- A. Click (Workflow Setup) in Toolbar. If asked 'Do you want to contune from previous run?', click No.
- B. Change **Preset** to 'SCF', then change **Pseudo file** to 'pbe-rrkjus\_psl.upf' and **Precision** to 'High'.
  - If you want to reduce the calculation accuracy to finish the calculation faster, set Precision to 'Medium'.
- C. Check the box for **Enable parameter/structure scan** and click **Config**.
- D. Change **Target Variable** to '%WM\_STRUCT%' and click **OK**.

| Quantum ESPRESS   | SO Workfl Setup       |                           | - □ >                                                    | × | 🥺 Parameter/Structu | ire Scan | -                |   |
|-------------------|-----------------------|---------------------------|----------------------------------------------------------|---|---------------------|----------|------------------|---|
| eset SCF          |                       | (modified)                | # of Jobs: + 1                                           |   | Variable            | # Values | Information      |   |
|                   |                       | ⊡ En                      | able parameter/structure scan Config<br># Conditions: 11 |   | %WM_STRUCT%         | 11       | Target Variable: |   |
| t job             |                       |                           | + •                                                      |   |                     |          | %WM_STRUCT%      |   |
| esk Energy        | ✓ Cutoff en<br>(Sugge | ergy [Ry] 40.0            | Pressure [kbar] 0.0                                      |   |                     |          | Values:          |   |
| narge [e] 0.      | Manua                 | lly specify cutoff energy | Phonon (DFPT) Disabled V                                 |   |                     |          | dummy            | ~ |
| of bands Defau    | ult v K points        | Monkhorst-Pack ~          | Use Bravais-lattice index                                |   |                     |          |                  |   |
| in Non-p          | polarized ~           |                           |                                                          |   |                     |          |                  |   |
| seudopotential    |                       | Properties                |                                                          |   |                     |          |                  |   |
| Type All          | ~                     | Dos                       | Charge density Phonon DOS                                |   |                     |          |                  |   |
| Functional All    | ~                     | PDOS/Lowdin               | Potential/ Phonon band                                   |   |                     |          |                  | ~ |
| Pseudo file pbe-* | ˈrrkjus_psl.*.upf     | tructure                  | Dielectric func NMR                                      |   |                     |          | <                | > |
| recision High     |                       |                           | Details                                                  |   | + -                 |          | Enter Step       |   |
|                   |                       |                           |                                                          |   |                     |          |                  |   |
| Reset Impo        | ort 🔻 Export          |                           | OK Cancel                                                | 1 |                     |          | ОК               |   |
|                   |                       |                           |                                                          |   |                     |          |                  |   |

#### **D. Execution of Calculation** (Volume-Modified Calculations)

- A. To perform calculations on structures of varying volumes with the same number of k-points, click **Details** and change **K\_POINTS** to 'automatic', then click **OK**.
  - If you wish to calculate stress as well, also check the box for **tstress**.
- B. In **Quantum ESPRESSO Workflow Setup** window, click **OK**, then make appropriate settings in **Job Setting** window before clicking **Run**.

| M Quantum F  | SDRESSO Workflow Setup                   |                       |                                      | `                         | ~ | 🕺 Quantur          | n ESPRESSO   | Keyword Setup   |         |                               |                          | — C              | x c        |
|--------------|------------------------------------------|-----------------------|--------------------------------------|---------------------------|---|--------------------|--------------|-----------------|---------|-------------------------------|--------------------------|------------------|------------|
| Preset SCF   | v                                        | modified)             | # of Job                             | ps: + 1                   | - | Preset             |              |                 | ~       |                               |                          |                  |            |
|              |                                          | 🗹 Ena                 | ble parameter/struct<br># Conditions | ture scan Config<br>s: 11 |   | RISM (1)           | RISM (2      | 2) Others       | Preview | Options                       | Prope                    | ties Pseudo      | opotential |
| 1st job      |                                          |                       |                                      | + -                       |   | calculation        | Advanced     | spin/DF1+U      | Phonon  | NMR/EFG                       | MD                       | Dipole Corr      | ESM        |
| Task Ene     | cutoff energy Cutoff energy (Suggest: 44 | [Ry] 40.0<br>4 Ry)    | Pressure [kbar]                      | 0.0                       |   | # of bands         | 5            | Do not specify  | ~       | ecutwfc                       |                          | 40.0             |            |
| Charge [e]   | 0. Manually sp                           | ecify cutoff energy   | Phonon (DFPT)                        | Disabled $\lor$           |   | (# valence<br>nbnd | bands: 4)    | 4               |         | (Suggest: 4<br>Ecut for US/PA | 4Ry) <sup>1</sup><br>W [ | Specify ecutrho/ | ecutvi ~   |
| # of bands   | Default V K points<br>(4x4x4)            | nkhorst-Pack 🗸 🗸 🗸    | Use Bravais-lat                      | tice index                |   | nbnd               | (Relative)   | 0               | , more  | ecutrho<br>(Suggest           | : 175 Ry)                | 360              |            |
| Spin         | Non-polarized $\sim$                     |                       |                                      |                           |   | K_POINTS           | automati     | c 🖌             |         | cutrho/ecu                    | utwfc                    | 9.               |            |
| Pseudopotent | tial                                     | Properties            |                                      |                           |   | (Spa               | ting) [A^-1] | 0.44            |         | tot_charge                    | [                        | D.               |            |
| Туре         | All 🗸                                    | DOS                   | Charge density                       | Phonon DOS                |   |                    |              | 444000          | ~       | occupations                   | [                        |                  | ~          |
| Functional   | All 🗸                                    | PDOS/Lowdin<br>charge | Potential/<br>Work func              | Phonon band               |   |                    |              |                 |         | ion_dynamics                  |                          | none             | ~          |
| Pseudo file  | pbe-*rrkjus_psl.*.upf ~                  | Band structure        | Dielectric func                      |                           |   |                    |              | <               | >       | cell_dynamics                 |                          | none             | $\sim$     |
|              |                                          |                       |                                      |                           |   |                    |              | Set default k-p | bath    | tprnfor                       | [                        | tstress          |            |
| Precision    | High $\checkmark$ Metal                  |                       | Deta                                 | ails                      |   |                    |              | nosym r         | noinv   |                               |                          |                  | _          |
| Reset        | Import 🔻 Export                          |                       | ОК                                   | Cancel                    |   | Reset              | Import       | Export          |         |                               | ок                       |                  | Run        |
|              |                                          |                       |                                      |                           |   |                    |              |                 |         |                               |                          |                  |            |

# **E. Analysis of Results**

- A. Once the status of work2 to work12 changes to END, click File | Project | Parameter/Structure Scan Results.
- B. Select 'Volume' for X Axis and 'Total energy' for Y Axis, then click Draw.
- C. Click Fit Curve in Options.

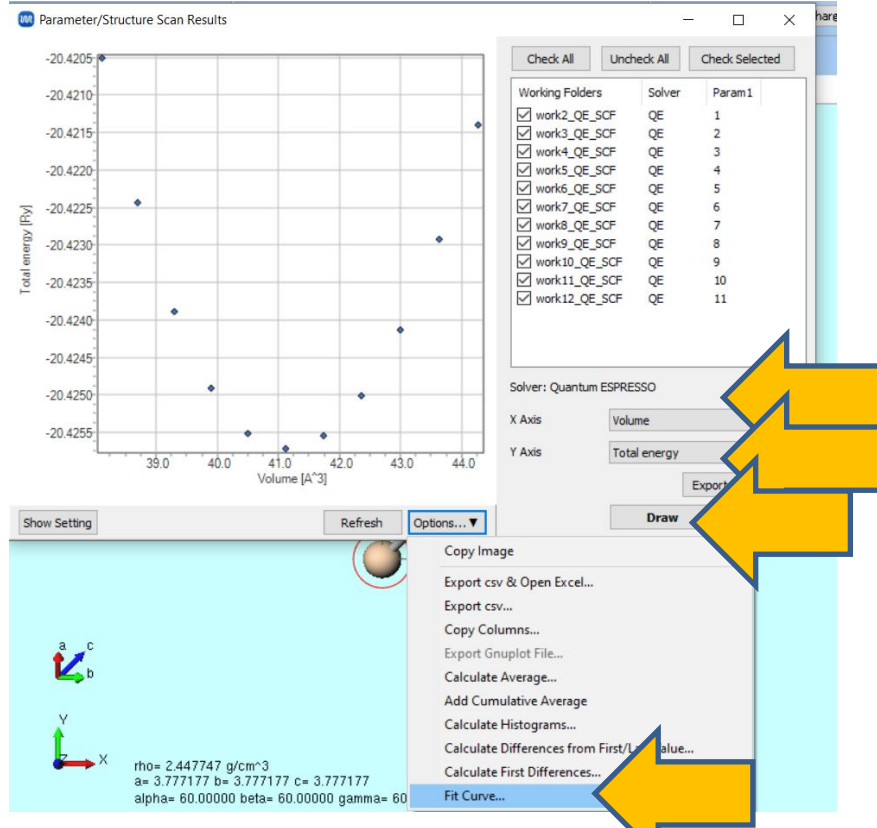

# **E.** Analysis of Results

- A. Change **Type** to 'Birch-Murnaghan for E(V)' and click **Fit**.
- Once you confirm that the blue line (E(V) curve) and the orange line (fitted curve) Β. approximately overlap on the graph, copy the value of 'b0: ' from **Fitted Parameters**.
- C. Return to Main window, click on **Tools | Unit Converter**, change the physical quantity to 'Pressure', the unit on the left to ' $Ry/A^3$ ', and the unit on the right to 'GPa'. Then paste the value of b0 copied in step 2 into the left field, and the bulk modulus in GPa will be displayed in the right field.

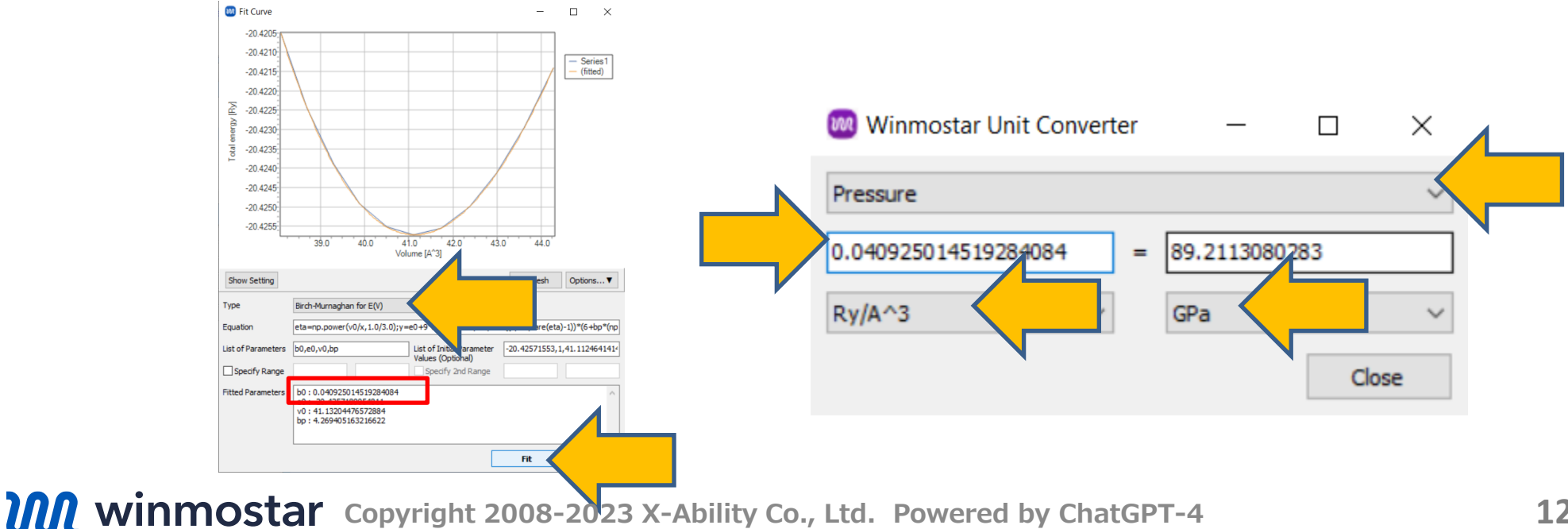

# Finally

• For detailed information on each feature, please refer to Winmostar User Manual.

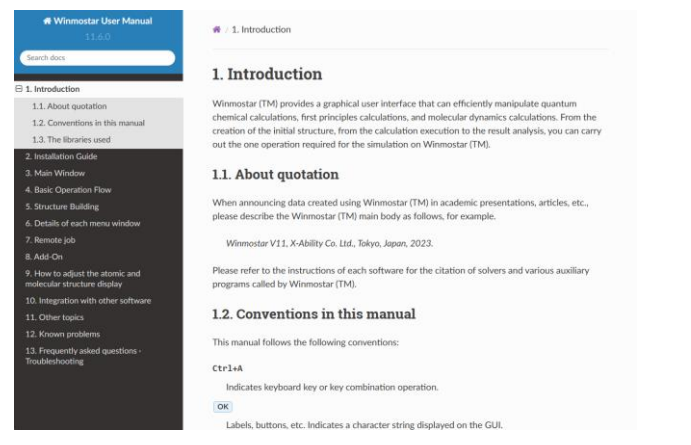

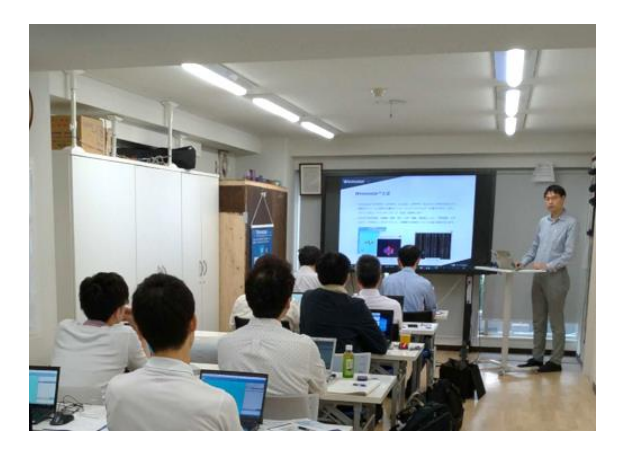

#### Winmostar User Manual

Scenes from Winmostar Training Session

- If you wish to practice the contents of this guide, please consider attending <u>Winmostar Introductory Training Session</u>, <u>Winmostar Basic Training Session</u>, or <u>Individual Training Session</u>. (See page 2 for details.)
- If you are unable to proceed as instructed in this guide, please first consult <u>Frequently asked questions</u>.
- If FAQs do not resolve your issue, for the purposes of information accumulation and management, please contact us through <u>Contact page</u>, detailing the steps to reproduce the issue and attaching any generated files at that time.